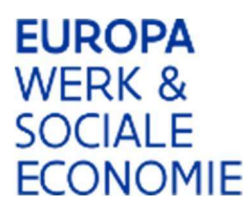

### Werkinstructie Platos

# Hoe dien je een rapport in (Platos)?

#### 1. Meld je voor jouw organisatie aan bij <u>Platos</u>

Klik op het woord 'Platos' in de titel hierboven of surf naar de website: <u>https://loket.wewis.vlaanderen.be/platos</u>. Je zal gebruik moeten maken van een digitale sleutel om je identiteit te bewijzen (eID, itsme...). Vervolgens kies je de onderneming of dienst waarvoor je inlogt. Klik niet op jouw eigen naam (natuurlijk persoon).

Je komt op dit scherm met een overzicht van alle oproepen

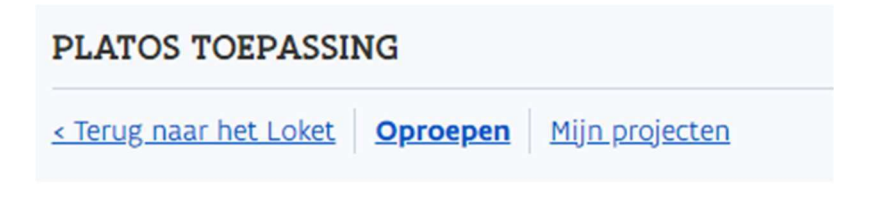

# Overzicht oproepen

Openstaand Toekomstig Afgesloten

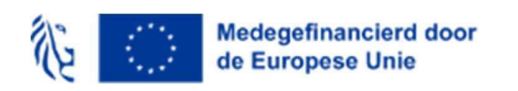

Werkinstructie Platos: rapport indienen oproep 210

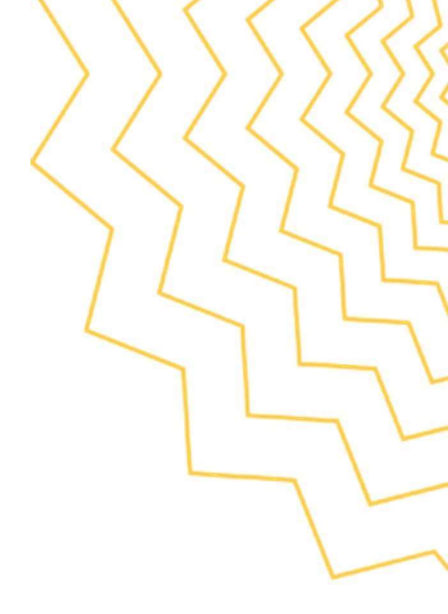

# 2. Ga naar 'Mijn projecten'

Selecteer je project in uitvoering

| PLATOS TOEPASSING                              | • Test omgeving   Patricia Bex 👻   <u>Afmelden</u> |  |  |
|------------------------------------------------|----------------------------------------------------|--|--|
| < Terug naar het Loket Oproepen Mijn projecten |                                                    |  |  |

# Overzicht projecten

| ^ Open filter                                               |           |                                                    |               |                    |
|-------------------------------------------------------------|-----------|----------------------------------------------------|---------------|--------------------|
| Project                                                     | Programma | Оргоер                                             | Status        | Datum              |
| 1213. Project_Competentiechecks in Vlaamse<br>ondernemingen | RRF       | 210. Competentiechecks in Vlaamse<br>ondernemingen | Positieve bes | lissing 06/06/2023 |

# 3. Ga naar 'Projectstappen'

Je krijgt een overzicht van de volgende projectstappen:

- Stap 1: Aanvraag : Dit is de projectaanvraag. Deze is reeds ingediend, onderschreven en positief beslist.
- Stap 2: Rapportperiode 1: dd/mm/jjjj dd/mm/jjjj
- Stap 3: Rapportperiode 2: dd/mm/jjjj dd/mm/jjjj
- Stap 4: Rapportperiode 3: dd/mm/jjjj dd/mm/jjjj
- Stap 5: Eindrapport: dd/mm/jjjj dd/mm/jjjj

| 210. Competentiechecks in Vlaamse<br>ondernemingen: 1213.<br>Project_Competentiechecks in Vlaamse<br>ondernemingen |                                                                                                    |  |  |  |
|----------------------------------------------------------------------------------------------------|----------------------------------------------------------------------------------------------------|--|--|--|
|                                                                                                    |                                                                                                    |  |  |  |
| 1                                                                                                    | ^ Aanvraag Controleer voorwaarden                                                                                                    |  |  |  |
| 1                                                                                                    | Aanvraag <u>Controleer voorwaarden</u>                                                                                                    |  |  |  |
| 1                                                                                                    | Aanvraag <u>Controleer voorwaarden</u> Aanvraag <u>Controleer voorwaarden</u> Aapportperiode 1: 01/01/2023 - 30/06/2023 <u>Controleer voorwaarden</u> S Aapportperiode 2: 01/07/2023 - 31/12/2023 <u>Controleer voorwaarden</u> S                                                                             |  |  |  |
| 1                                                                                                    | Aanvraag <u>Controleer voorwaarden</u> Aanvraag <u>Controleer voorwaarden</u> Aanvraag <u>Controleer voorwaarden</u> Aanvraag <u>Controleer voorwaarden</u> Aapportperiode 2: 01/07/2023 - 31/12/2023 <u>Controleer voorwaarden</u> Aapportperiode 3: 01/01/2024 - 30/06/2024 <u>Controleer voorwaarden</u> S |  |  |  |

# 4. Klik op stap 2: 'Rapportperiode 1: dd/mm/jjjj - dd/mm/jjjj'

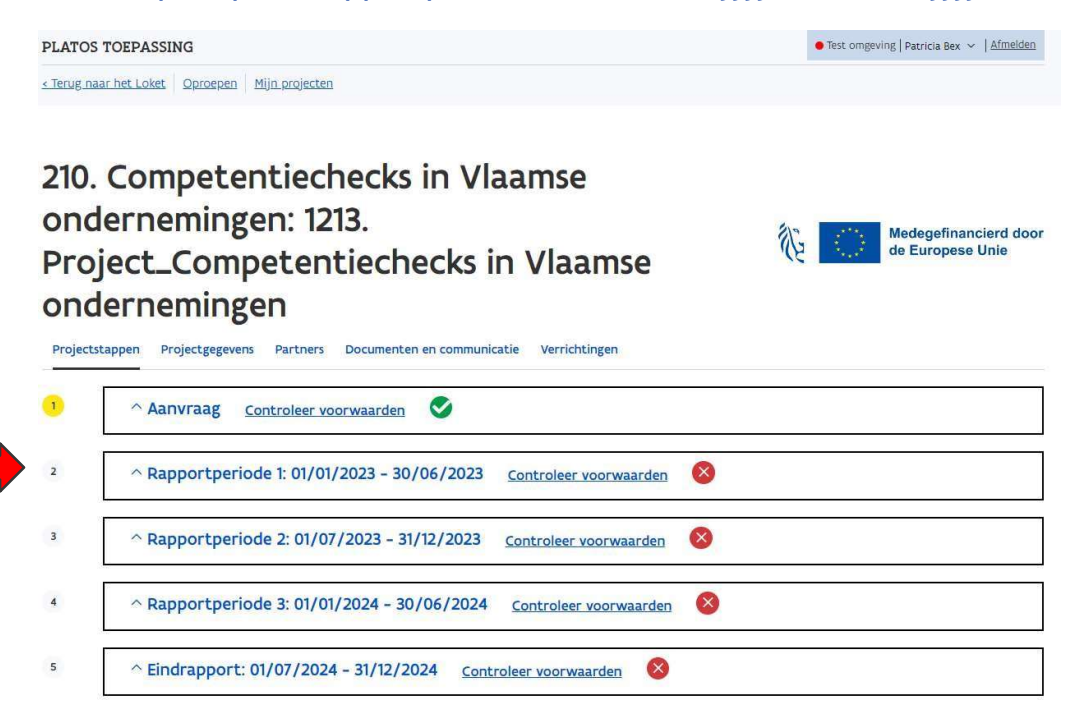

Het vak klapt open wanneer je erop klikt. Klik op 'Rapport'.

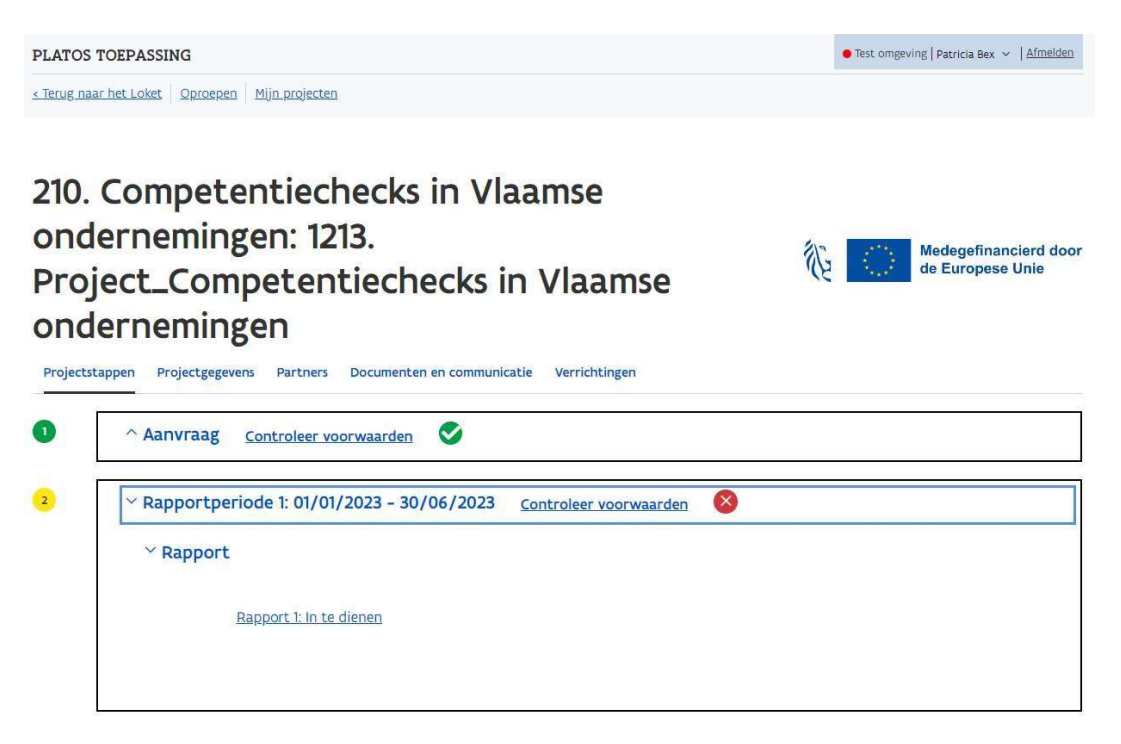

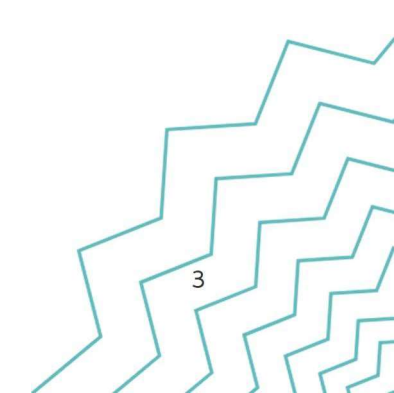

#### 5. Klik op de link 'Rapport 1: In te dienen'

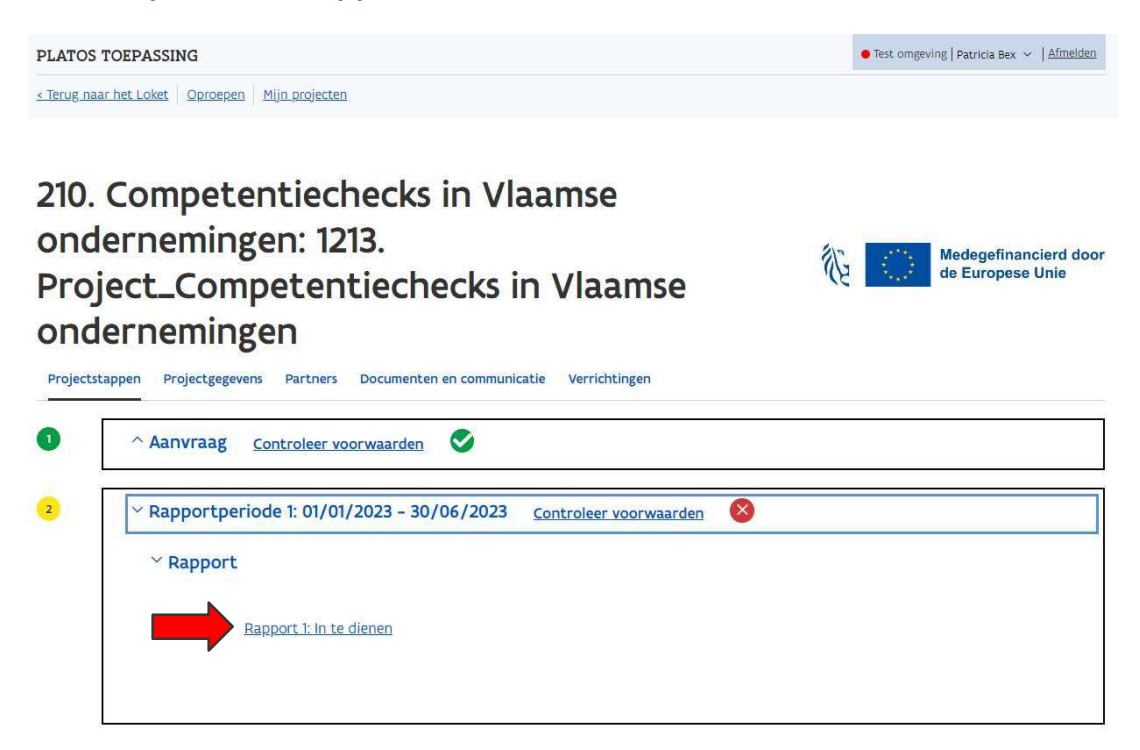

Het rapport wordt geopend en de rapporteringsvragen worden getoond.

- Met de knop 'Bewaren' kan je ingevoerde info bewaren om later opnieuw verder te werken.
- Met de knop 'Volgende/Vorige' navigeer je naar de volgende/vorige pagina (in dit rapport is er slechts één pagina beschikbaar).
- Met de knop 'Sluiten' wordt het rapport scherm afgesloten en navigeer je naar het scherm 'Projectstappen'.
- Met de knop 'Indienen' kan je het rapport indienen.

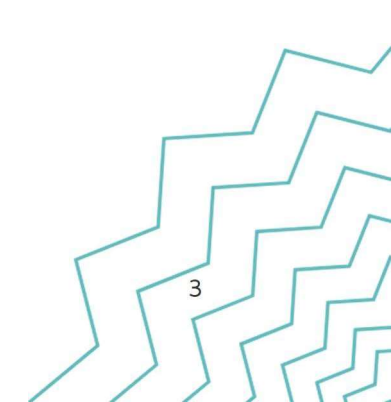

| PLATOS TOEPASSING                                                                                                    | • Test omgeving   Patricia Bex $\vee$   <u>Afmelden</u> |
|----------------------------------------------------------------------------------------------------|---------------------------------------------------------|
| < Terug naar het Loket Oproepen Mijn projecten                                                                                            |                                                         |
| 210. Competentiechecks in Vlaamse<br>ondernemingen: 1213.<br>Project_Competentiechecks in Vlaamse<br>ondernemingen                        | Medegefinancierd doo<br>de Europese Unie                |
| Rapport                                                                                                    |                                                         |
| Het rapport werd het laatst bewaard om 13:40                                                                                              |                                                         |
| Sectie<br>Inhoudelijke rapportering *<br>Beantwoord de inhoudelijke vraeen en laad dit document op als billage.                           | Download als pdf                                        |
| Ø Biilage toevoegen                                                                                                    |                                                         |
| Sleep de bijlage naar hier om ze toe te voegen.                                                                                           |                                                         |
| Overige bijlagen *<br>Laad hier alle verklaringen op eer van deelnemende organisaties, indicatieve plannen van aanpak en actieplannen op. |                                                         |
| Bijlage toevoegen<br>Sleep de bijlage naar hier om ze toe te voegen.                                                                      |                                                         |
| kosten<br>Begeleiding *                                                                                                    |                                                         |
| Voeg bijlage toe *                                                                                                    |                                                         |
| 0 <u>Bijlage toevoegen</u><br>Sleep de bijlage naar hier om ze toe te voegen.                                                             |                                                         |
| Communicatie *                                                                                                    |                                                         |
| Voeg bijlage toe *                                                                                                    |                                                         |
| Ø Bijlage toevoegen<br>Skep de bijlage naar hier om ze toe te voegen.                                                                     |                                                         |
| financiering<br>RRF                                                                                                    |                                                         |
| €0                                                                                                    |                                                         |
| Bewaren                                                                                                    | × Sluiten                                               |

#### 6. Vul de rapporteringsvragen in en laad de bijlagen op

De rapporteringsvragen hebben betrekking op de inhoudelijke rapportering, kosten en financiering. De vragen met een \* zijn verplicht in te vullen. De informatie van je rapportering wordt bewaard telkens wanneer je op 'volgende' of de broodkruimel klikt. Je kan nadien terugkomen om je rapportering aan te passen of te vervolledigen.

Je rapportering is pas volledig wanneer je in de laatste stap op 'Indienen' klikt.

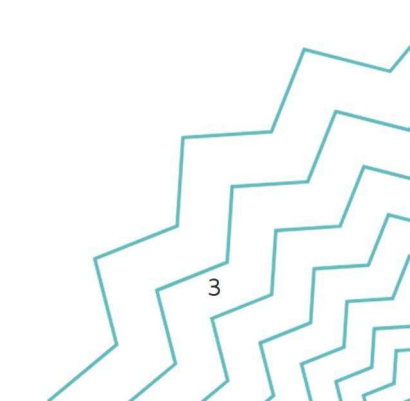

#### 7. Klik op 'Indienen' om je rapport in te dienen

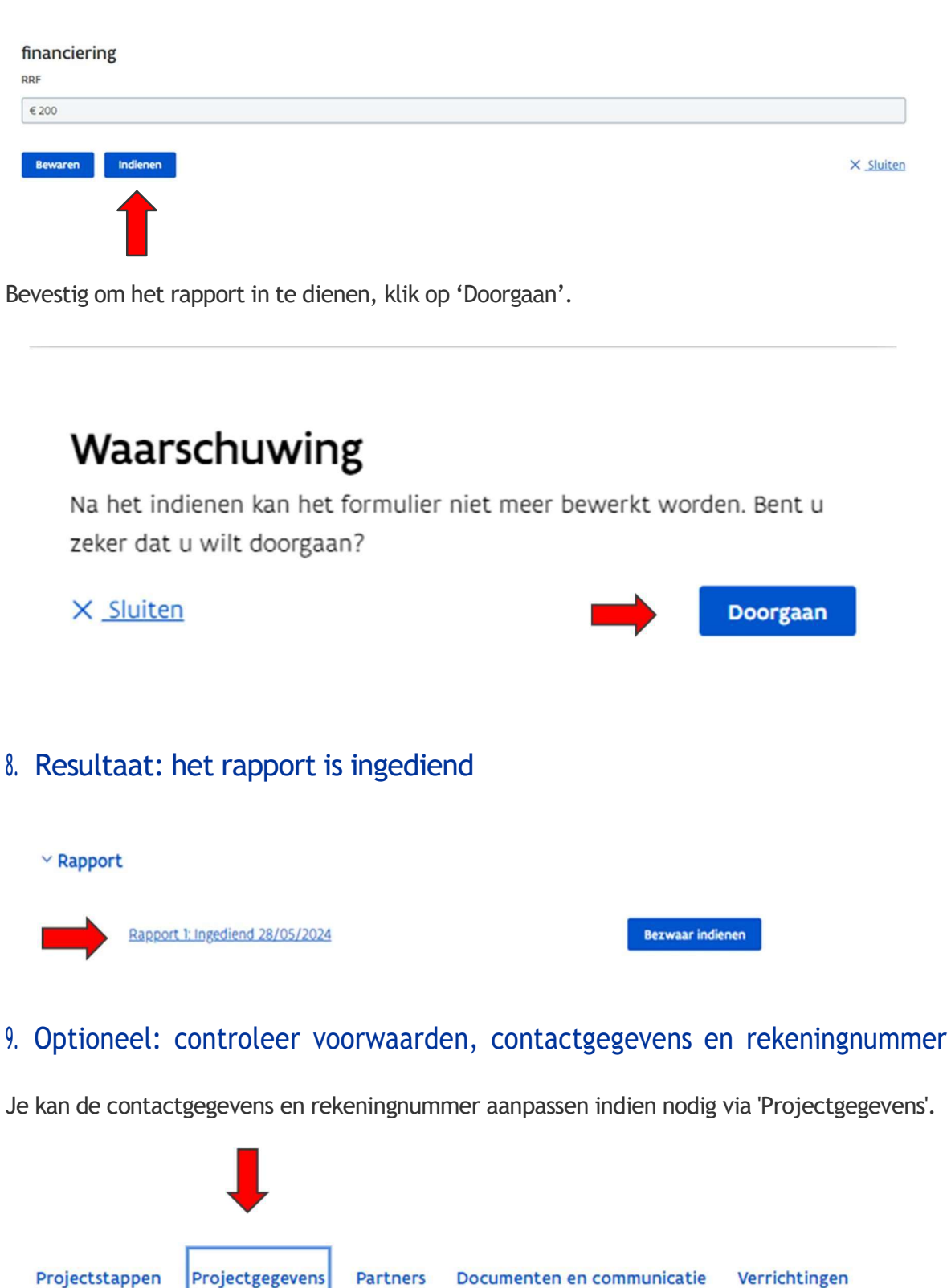

6

Werkinstructie Platos: rapport indienen

Je kan de voorwaarden controleren via de knop 'Controleer voorwaarden'.

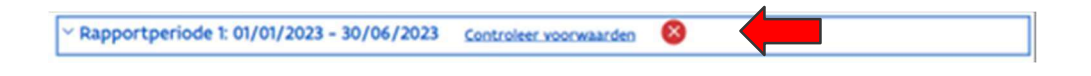

#### 10. Rapportbeoordeling opvragen

Je kan de beoordeling van je rapport opvragen door te klikken op de link 'Beoordeling: Beoordeeld datum dd/mm/jjjji'.

| ~ Eindrappo | rt: 01/04/2023 - 31/12/2023                                             | Controleer voorwaarden | 8 |                  |  |
|-------------|-------------------------------------------------------------------------|------------------------|---|------------------|--|
| ~ Rapport   | t.                                                                      |                        |   |                  |  |
| -           | Rapport 1: Niet beschikbaar<br><u>Beoordeling: Beoordeeld 12/05/202</u> | 3                      |   | Bezwaar indienen |  |

#### 11. Bezwaar indienen

Via de knop 'Bezwaar' kan je een bezwaar indienen.

| Eindrapport: 01/04/2023 - 31/12/2023                              | Controleer voorwaarden | 3    |              |
|-------------------------------------------------------------------|------------------------|------|--------------|
| ✓ Rapport                                                         |                        |      |              |
| Rapport 1: Niet beschikbaar<br>Beoordeling: Beoordeeld 12/05/2023 | -                      | Bezv | nar indienen |
|                                                                   |                        |      |              |

#### Heb je vragen of ondervind je problemen bij het gebruik van Platos?

Neem dan een kijkje in onze <u>thematische hulptool</u>. Je vindt er per onderwerp veelgestelde vragen en antwoorden. Link: https://www.europawse.be/praktische-info/hulp-bij-onze-applicaties

#### Staat jouw antwoord niet tussen de aangeboden oplossingen?

Dan kan je contact opnemen met Europa WSE Support <u>via het contactformulier</u>. Link: <u>https://www.europawse.be/contact/contactformulier</u>